#### Estimado padre/tutor:

Entre las fechas de , administraremos las pruebas interinas iMSSA (Interinas Medidas Sobre los Logros y el Éxito de los Estudiantes) a nuestros estudiantes de los grados . Las pruebas iMSSA se aplicarán tres veces este año. Las pruebas iMSSA están diseñadas para darnos información acerca del progreso de su hijo en relación con los objetivos de aprendizaje del año académico. Los maestros usarán las puntuaciones de las pruebas iMSSA para evaluar el conocimiento y las destrezas relacionadas con los estándares académicos del nivel del grado de su hijo. Las puntuaciones de las pruebas proveen una guía para la enseñanza y el aprendizaje riguroso y miden el progreso del estudiante cuando todavía hay tiempo para actuar e identificar a los estudiantes que necesitan apoyo adicional. Las puntuaciones de la prueba no se deben usar para calificar, retener a su hijo en un grado o para otras decisiones importantes.

Ahora, más que nunca, las escuelas y los distritos necesitan herramientas para evaluar la comprensión del estudiante en el inicio del año escolar y en varios momentos durante el año. A medida que los estudiantes regresen al salón virtual, después de varios meses de aprendizaje en casa, a lo que siguió el receso de verano, llegarán con diversos niveles académicos. El maestro de su hijo necesita aplicar las pruebas iMSSA de manera remota, mientras su hijo aprende en casa, para obtener información acerca de lo que su hijo sabe y es capaz de hacer según lo que piden los estándares los estándares académicos del nivel del grado. Le pedimos su apoyo para administrar las pruebas iMSSA a su hijo.

Las evaluaciones son pruebas sin límite de tiempo que incluyen lectura, uso de lenguaje y matemáticas. Los resultados de estas evaluaciones ayudarán a los maestros a identificar las áreas en las que su hijo se está desempeñando bien y a conocer qué apoyo o enseñanza adicional puede necesitar en otras áreas. Los resultados también ayudarán al maestro de su hijo a supervisar el avance académico de los estudiantes durante el año escolar.

A medida que su hijo trabaje con las preguntas de las pruebas iMSSA, por favor asegúrese de que esté concentrado en las preguntas, que sea él quien contesta y que lea las preguntas con una actitud de aprendizaje. Si su hijo avanza rápidamente, si batalla para responder, o si no puede responder, todo esto es una valiosa información que el maestro debe conocer.

Estas son algunas cosas que usted puede hacer para ayudar a su hijo con las pruebas iMSSA:

- Proveer un lugar para tomar las pruebas iMSSA que sea cómodo y sin distracciones
- Asegurar que su hijo ingrese y que pueda navegar en la prueba. Proveer ayuda usando la Guía rápida si es necesario
- Animar a su hijo a trabajar lo mejor posible para que el maestro tenga una imagen correcta de lo que sabe y lo que puede hacer

- Ayudar a su hijo a comprender las instrucciones de la prueba pero sin darle pistas ni respuestas a las preguntas.
- Si su hijo se siente frustrado o necesita un descanso, ayúdele a hacer una pausa o a salir de la prueba usando las instrucciones de la Guía de inicio rápido.

Por favor no comparta ni use las preguntas de la prueba fuera de la experiencia de su hijo al contestarlas.

Junto con esta carta se incluye una guía para la administración remota de las pruebas iMSSA en casa. Si tiene cualquier duda durante la administración de la prueba, por favor llame al maestro de su hijo.

Agradecemos su apoyo continuo para enriquecer el aprendizaje de su hijo. Si tiene cualquier duda o preocupación, por favor llame al maestro de su hijo o al director de la escuela para ver cómo usted o el personal de la escuela pueden ayudar a su hijo a obtener los mejores resultados.

Atentamente,

Evaluaciones del Departamento de Educación Pública de Nuevo México

### PRUEBAS IMSSA Y PRUEBAS FORMATIVAS EN CASA

#### Acceso a las páginas del estudiante mediante navegador de internet

1. Abra un navegador compatible de internet en su dispositivo. Deberá estar conectado al internet para iniciar su sesión de prueba, para descargar el contenido de la prueba y para enviar su prueba para ser calificada.

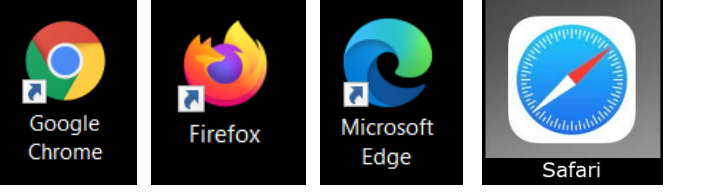

**Nota**: No utilice el navegador en modalidad privada o como incógnito.

2. Vaya a la página para las pruebas del estudiante de Educación Pública de Nuevo México: <a href="https://newmexico.measuredprogress.org/student/">https://newmexico.measuredprogress.org/student/</a>

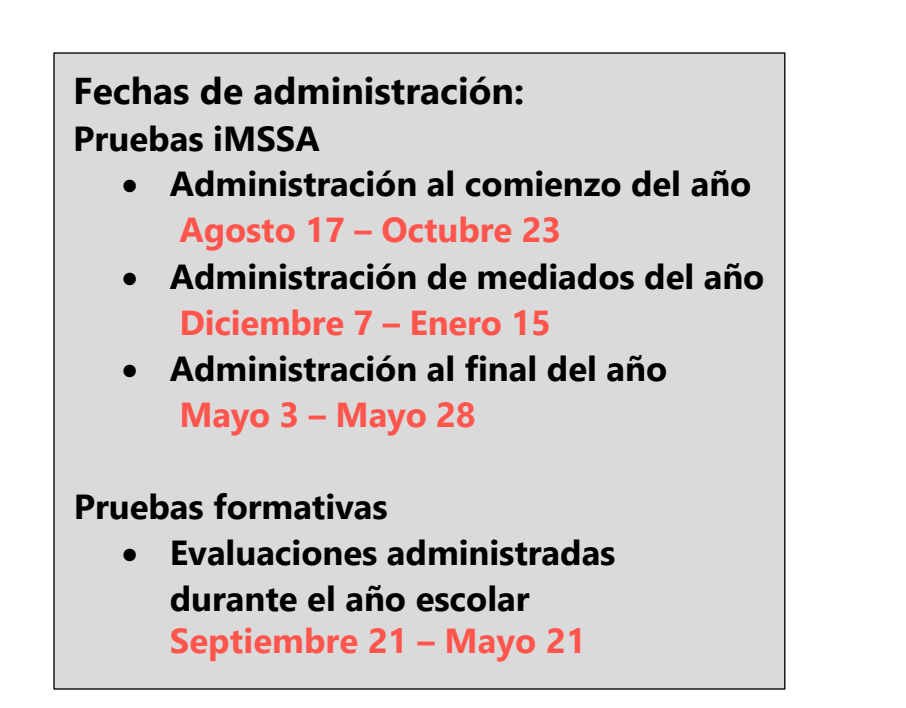

| 🕎 iTester 3 x +                                                               |                            |   |   |  | - | ۵ | × |
|-------------------------------------------------------------------------------|----------------------------|---|---|--|---|---|---|
| $\leftarrow$ $\rightarrow$ $\circlearrowright$ $\oplus$ https://newmexico.mea | isuredprogress.org/student | G | ۲ |  |   |   |   |
|                                                                               | CUDENT SIGN IN             |   |   |  |   |   | • |
|                                                                               | Access the Practice Test   |   |   |  |   |   |   |
|                                                                               |                            |   |   |  |   |   |   |
| Copyright © 2020 eMetric LLC English v<br>Shelt: v3.15.1.2 #eecc7650 prd      |                            |   |   |  |   |   |   |

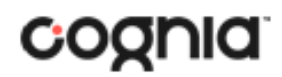

Evaluaciones del Departamento de Educación Pública de Nuevo México

| ♥ iTester 3 × +      ← → ○ ● https://newmexico.measuredprogress.org/student     ● ● ■       NEW MEXICO     Public Education Department     Assessments     STUDENT SIGN IN       Username | <ul> <li>I Escriba el nombre de usuario y contraseña<br/>que le dio el maestro. NOTA: Las pruebas se<br/>pueden tomar de lunes a viernes de 7 a. m. a 9 p. m.<br/>dentro de las fechas indicadas para cada prueba.</li> <li>Haga clic en el botón de Ingresar para<br/>entrar a la evaluación.</li> </ul> |
|----------------------------------------------------------------------------------------------------|----------------------------------------------------------------------------------------------------|
| Password                                                                                                    | Hola, User SP-Practice                                                                                                    |
| Sign In 2                                                                                                    | STN-1248235       1/1/2001         Número de identificación del estudiante:       Fecha de Nacimiento:       Género:                                                                                                    |
| Access the Practice Test                                                                                                    | PracticeOrg     NA       Nombre de la escuela:     Profesor(a):     Grado:                                                                                                    |
|                                                                                                    | Usted debe tomar las siguientes evaluaciones:                                                                                                    |
| Copyright © 2020 eMetric LLC English V3.15.1.2 #eecc76b0 prd                                                                                                    | Student Tutorial Gr 3 - 5 Math Spanish<br>Math                                                                                                    |
| <b>Nota</b> : Los estudiantes que toman<br>la versión en español de la prueba<br>deben cambiar el idioma en la                                                                            | 3. Verifique la información de su estudiante.                                                                                                    |
| página de ingreso del estudiante.                                                                                                    | 4. Seleccione la sesion de la prueba que va a tomar.                                                                                                    |

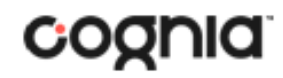

Evaluaciones del Departamento de Educación Pública de Nuevo México

#### Opciones

| Lectura en voz alta         | Volumen:100    |                | •      |               |
|-----------------------------|----------------|----------------|--------|---------------|
|                             | Velocidad      | Lento Normal R | ápido  |               |
| Contraste                   | Predeterminado | Plomo          |        |               |
| Contraste de color          | Predeterminado | Dorado         | Rubí   | Verde pizarra |
|                             | Anochecer      | Alquitrán      | Marfil | Azul celeste  |
|                             | Calabaza       | Azul de Prusia | Ocre   | Palo de rosa  |
| Lenguaje de señas Americano | Habilitada     |                |        |               |
| Personalizar Ocultar        | Habilitada     |                |        |               |
| Respuesta Ocultar           | Habilitada     |                |        |               |
| Calculadora Básica          | Habilitada     |                |        |               |
| Calculadora Científica      | Habilitada     |                |        |               |
| Continuar 5                 |                |                |        |               |

- 5. Verá esta pantalla si tiene asignadas funciones de accesibilidad o acomodos; haga ajustes de ser necesario y luego haga clic en Continuar.
- 6. En la pantalla de instrucciones, lea las instrucciones para la prueba y luego haga clic en Continuar para iniciar la prueba.

# Student Tutorial Gr 3 - 5 Math Spanish Math, Instrucciones

#### Hoy vas a tomar una prueba de matemáticas.

En esta prueba, vas a responder preguntas de opción múltiple.

Algunas de las preguntas pueden parecer diferentes de las preguntas que has visto antes y es posible que algunas preguntas se refieran a informacion nueva para ti, pero es importante que contestes lo mejor que puedas.

Aun si no estás seguro de la respuesta a una pregunta, debes tratar de responderla.

#### Si puedes usar calculadora para contestar algunas preguntas de esta sección.

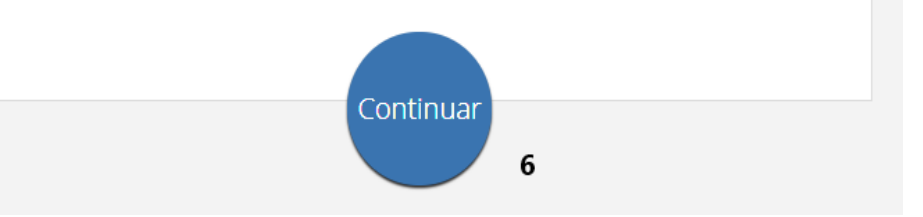

#### **GUÍA RÁPIDA: PRUEBAS EN CASA**

Evaluaciones del Departamento de Educación Pública de Nuevo México

### ACCESO A LAS PAGINAS PARA LAS PRUEBAS DEL ESTUDIANTE

#### Navegación

📼 i 🚺 🚺 🖋 🏒 🖥 🥒 🖉 🖳

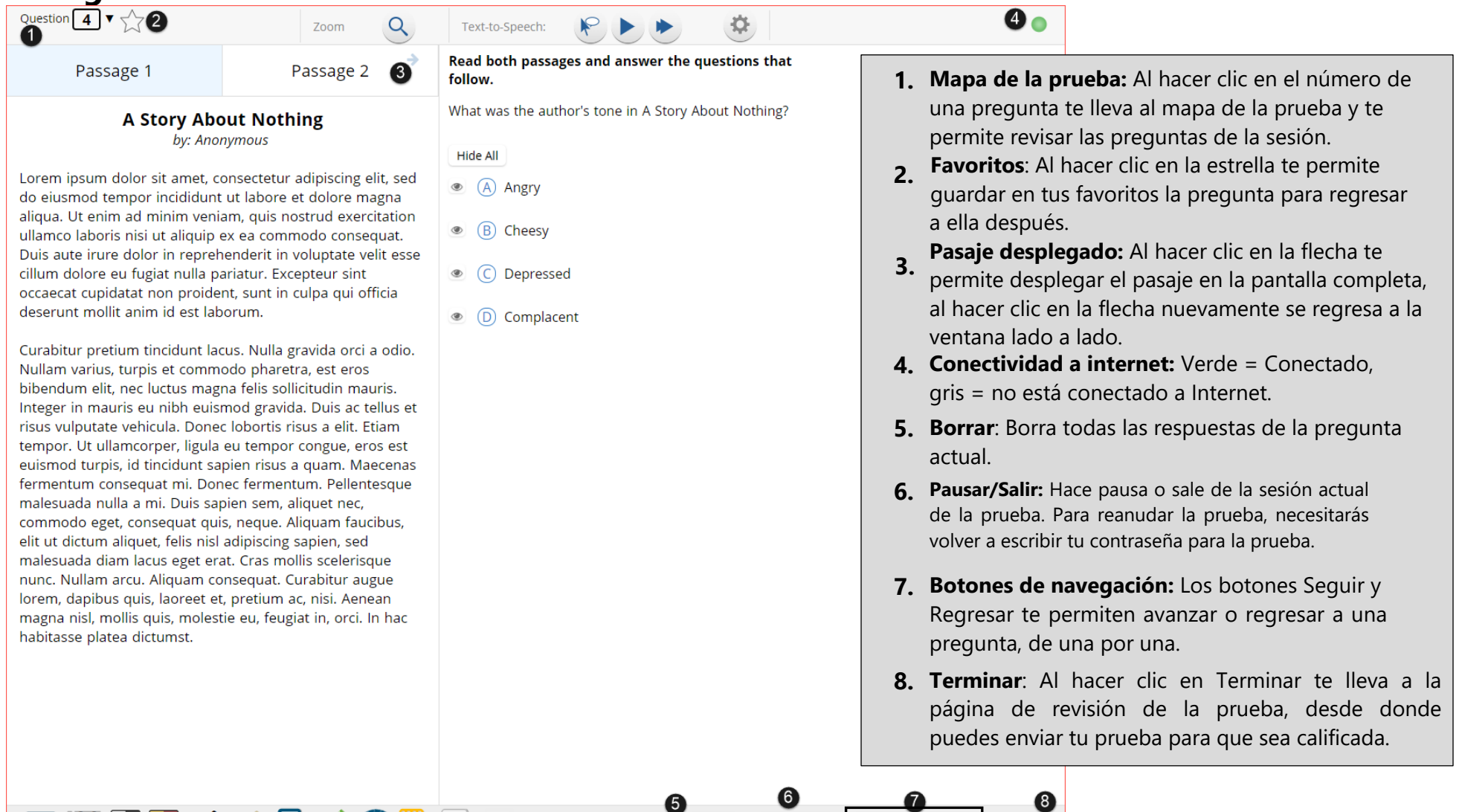

Clear

Back

Next

🚺 🖋 🥒 🖬

#### **GUÍA RÁPIDA: PRUEBAS EN CASA**

Evaluaciones del Departamento de Educación Pública de Nuevo México

Finish

Back

### Herramientas, funciones de accesibilidad y adaptaciones

| Passage 1                                                                                                    | Passage 2                                                               | <u>م</u><br>۴                     | Text-to-Speech:<br>Read both passages<br>follow.<br>Volume: 100%<br>Speed: Slow Normal Fast                                                                                                    | ÍCONOS DE<br>at HERRAMIENTAS                     | Las herramientas que aparecen dependen del<br>contenido de la pregunta (I) o de las<br>adaptaciones o funciones de accesibilidad (A)<br>asignadas al estudiante. |
|----------------------------------------------------------------------------------------------------|-------------------------------------------------------------------------|-----------------------------------|----------------------------------------------------------------------------------------------------|--------------------------------------------------|----------------------------------------------------------------------------------------------------|
| A Story Abo<br>by: Anor                                                                                                    | <b>ut Nothing</b><br>ymous                                              |                                   | What was the author's tone in A Story About Nothing                                                                                                    | abc                                              | Lector de líneas (I)<br>Se enfoca en una o más renglones del<br>texto al leer contenido de la prueba.                                                            |
| Lorem ipsum dolor sit amet, co<br>do eiusmod tempor incididunt                                                                                                    | nsectetur adipiscing eli<br>ut labore et dolore mag                     | t, sed <b>4</b><br>gna            | Angry                                                                                                    | *                                                | <b>Eliminador de respuesta</b><br>Tachar opciones de respuesta en una prueba.                                                                                    |
| ullamco laboris nisi ut aliquip e<br>Duis aute irure dolor in repreh                                                                                                    | x ea commodo consequenderit in voluptate veli<br>riatur. Excoptour sint | uat.<br>it esse                   | B Cheesy                                                                                                    |                                                  | <b>Contraste (A)</b><br>Invierte todos los colores en la página.                                                                                                 |
| cilium dolore eu fugiat nulla pariatur. Excepteur sint<br>occaecat cupidatat non proident, sunt in culpa qu<br>deserunt mollit anim id est laborum.                                                                                                    |                                                                         |                                   | ercar o alejar: Si esta desactivado en la pá                                                                                                    | gina de las del                                  | <b>Contraste de color (A)</b><br>Cambia el color de fondo y el color del<br>texto del contenido de la prueba.                                                    |
| Curabitur pretium tincidunt lacus. Nulla gravida o<br>Nullam varius, turpis et commodo pharetra, est e<br>bibendum elit, nec luctus magna felis sollicitudin<br>Integer in mauris eu nibh euismod gravida. Duis<br>risus vulputate vehicula. Donec lobortis risus a el<br>tempor. Ut ullamcorper, ligula eu tempor congue<br>euismod turpis, id tincidunt sapien risus a quam.<br>fermentum consequat mi. Donec fermentum. Pe<br>malesuada nulla a mi. Duis sapien sem, aliquet n<br>commodo eget, consequat quis, neque. Aliquam<br>elit ut dictum aliquet, felis nisl adipiscing sapien,<br>malesuada diam lacus eget erat. Cras mollis scele<br>nunc. Nullam arcu. Aliquam consequat. Curabitu<br>lorem, dapibus quis, laoreet et, pretium ac, nisi. A<br>magna nisl, mollis quis, molestie eu, feugiat in, o<br>habitasse platea dictumst.3.Co<br>yol |                                                                         | nave<br>Tex                       | <ul> <li>ravegador.</li> <li><b>Texto a voz:</b> Si tienes la función de accesibilidad o el acomodo de texto a voz (TTS) tendrás los controles de TTS.</li> <li><b>Configuración de texto a voz:</b> Configuraciones para ajustar el volumen y la velocidad del texto a voz.</li> <li><b>Ocultar respuesta:</b> Si tienes asignada esta función de accesibilidad puedes ocultar una respuesta haciendo clic en el ícono del ojo junto a la opción de respuesta.</li> </ul> |                                                  | <b>Dibuje</b><br>Marca el contenido de la prueba con<br>lápices o marcador.                                                                                      |
|                                                                                                    |                                                                         | det                               |                                                                                                    |                                                  | El marcador<br>Marca el contenido de la prueba con lápices<br>o marcador.                                                                                        |
|                                                                                                    |                                                                         | volu                              |                                                                                                    |                                                  | <b>Calculadora (I)</b><br>Básica o científica                                                                                                    |
|                                                                                                    |                                                                         | <b>4. Ocu</b><br>pueo<br>junto    |                                                                                                    |                                                  | <b>Regla (I)</b><br>Mide líneas rectas en centímetros o en<br>pulgadas.                                                                                          |
|                                                                                                    |                                                                         | 5. Barra de her<br>de accesibilio | ra de herramientas: Las herramientas de accesibilidad y adaptaciones disponibles                                                                                                    | el estudiante, funciones<br>Algunas herramientas | Transportador (I)<br>Mide ángulos.                                                                                                    |
|                                                                                                    |                                                                         | depo<br>*Para la                  | penden del contenido.<br>As berramientas de funcionalidad, las funci                                                                                                    | iones de                                         | <b>Libreta</b> El estudiante puede escribir notas y<br>la herramienta pone un sello con la hora. Las<br>notas se conservan para cada pregunta.                   |
|                                                                                                    |                                                                         | accesib<br>Guía de                | pilidad y las adaptaciones, por favor consu<br>el usuario para navegar por la prueba.                                                                                                    | lte la                                           | <b>Ocultar (A)</b><br>Cubre contenido de la prueba                                                                                                    |

Clear

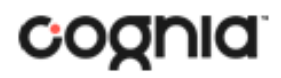

Evaluaciones del Departamento de Educación Pública de Nuevo México

#### Enviando una prueba

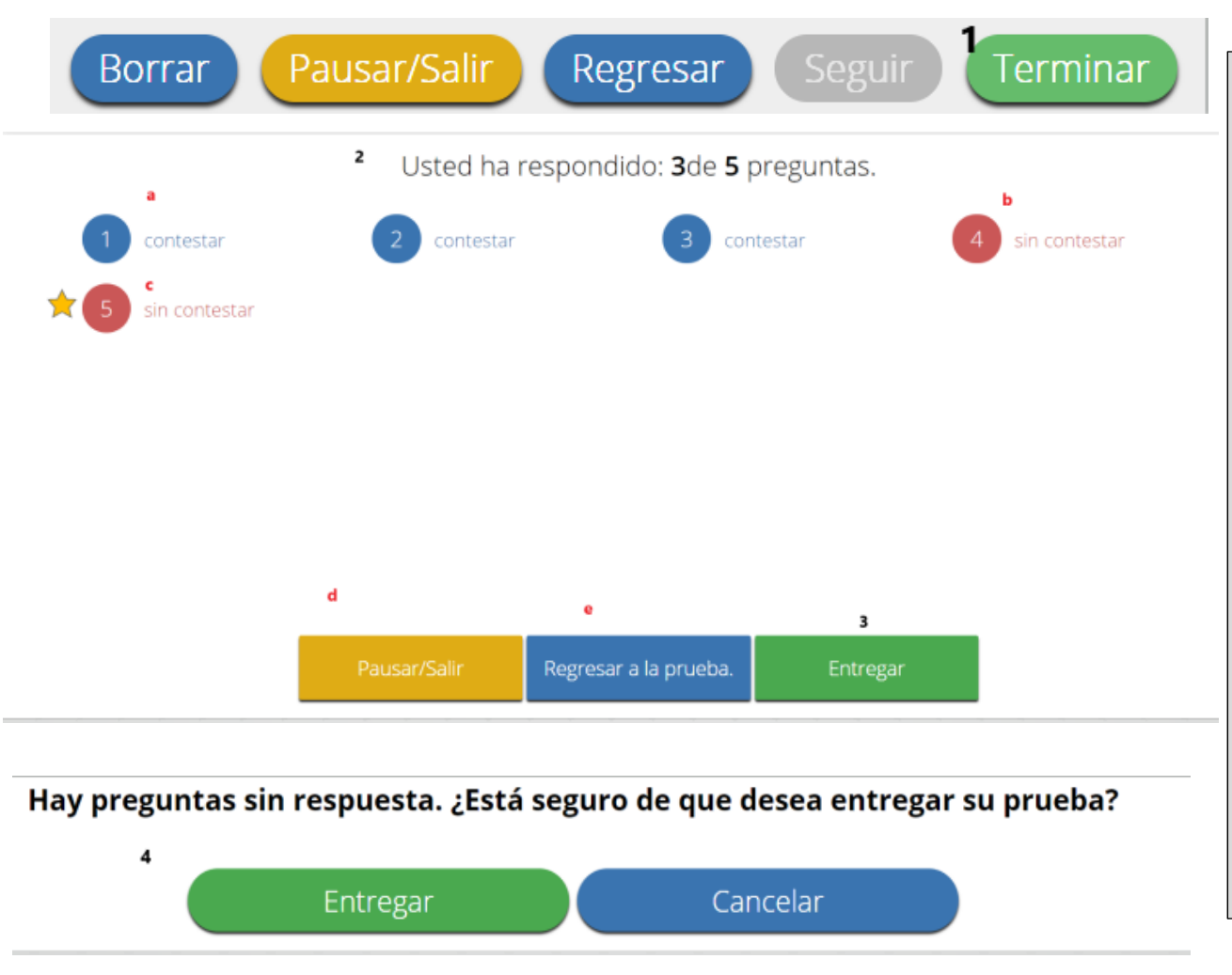

- En la última pregunta de cada sesión de la prueba, estará activado el botón de terminar para permitirte hacer clic en Terminar.
- 2. La Página de revisión de la prueba muestra una lista completa de las preguntas con el estatus de sus respuestas.
  - a. Las preguntas **contestadas** se mostrarán en color azul.
  - b. Las preguntas **no contestadas** se mostrarán en color rojo.
  - c. Las preguntas marcadas como **Favoritos** mostrarán una estrella.
  - d. **Pausar/Salir** te permite hacer una pausa o salir de la prueba.
  - e. **Regresar a la prueba** te permite volver a entrar a la prueba.
- 3. Haz clic en el botón Entregar para enviar la prueba.
- 4. Cuando lo hagas, te pedirá que confirmes una última vez que deseas enviar la prueba, en este momento se te indicará si tienes algunas preguntas sin contestar. Si haces clic en Entregar, la prueba se envía para ser calificada.

#### Problemas de conexión con el internet en casa

Si la conexión con el internet se va y regresa durante la prueba, podrás seguir tomando la prueba, tus respuestas se guardarán en la memoria de archivos temporales de tu navegador.

Si no hay conexión con internet cuando entregues tu prueba, verás un mensaje con instrucciones. El mensaje te dirá cómo reiniciar el navegador en tu dispositivo, para poder volver a la página de prueba del estudiante

(https://newmexico.measuredprogress.org/

student/) cuando se restablezca la conexión con internet. Esto forzará al programa a enviar todos los datos de la prueba guardados en el navegador para su calificación. Información adicional sobre qué hacer en esta situación, así como información sobre otros mensajes de error que podrías recibir, se describen en la Guía del usuario para navegar por la prueba.

NOTA: No limpies la memoria de archivos temporales del internet del navegador cuando trates de restablecer la conexión en el internet durante la prueba o al enviar una prueba fuera de línea.

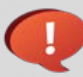

Para todas las dudas y problemas técnicos, por favor ponte en contacto con tu escuela.

#### Please raise your hand and notify your proctor.

A connection to the network could not be established. Your test has been saved offline.

Proctor, this student's test responses have been stored locally on this device. When network connection is restored, you must re-launch the kiosk or mobile app from this device in order to send the stored responses to the servers, or you can also try to send responses by clicking "Send Responses" button.

Send Responses

#### Do not move the student to a different device.

If you have any questions, please contact technical support immediately.

 I have read this statement and understand that I must follow these
 directions or the student's responses may not be sent to the server and scored.

Accept and Exit Test

Evaluaciones del Departamento de Educación Pública de Nuevo México

### Directrices sobre la tecnología

| Requerimientos del sistema – Todos los equipos                                              |                                                                                                    |  |  |  |
|---------------------------------------------------------------------------------------------|----------------------------------------------------------------------------------------------------|--|--|--|
| Conectividad                                                                                | Los dispositivos del estudiante deben poder conectarse al internet mediante redes alámbricas o inalámbricas.                                               |  |  |  |
| Tamaño de pantalla                                                                          | Pantalla de 9.7" o mayor/tabletas de 10 pulgadas o mayores                                                                                                 |  |  |  |
| Resolución de pantalla                                                                      | 1024 x 768 o mayor                                                                                                    |  |  |  |
| Audífonos                                                                                   | Se requieren audífonos para los estudiantes que tienen la adaptación de texto a voz.                                                                       |  |  |  |
| Requisitos del navegador                                                                    |                                                                                                    |  |  |  |
| Navegadores <sup>a</sup><br>(usados para pruebas<br>formativas, interinas y de<br>práctica) | ChromeTM 83 o más reciente <sup>b</sup><br>Firefox® 77 o más reciente <sup>b</sup><br>Microsoft EdgeTM 83 o más reciente<br>Safari® 13.1.1 o más recienteb |  |  |  |
| Requisitos específicos de computadoras de escritorio y portátiles                           |                                                                                                    |  |  |  |
| CPU (Unidad central de procesamiento)                                                       | 1.3 GHz                                                                                                    |  |  |  |
| Memoria                                                                                     | 2 GB (4 GB se recomienda fuertemente para un mejor desempeño)                                                                                              |  |  |  |
| Dispositivo de entrada                                                                      | Teclado – alámbrico o inalámbrico/ratón o panel táctil de Bluetooth®                                                                                       |  |  |  |
| Windows®                                                                                    | Windows® 8.1, y 10 (32-bit y 64-bit)                                                                                                    |  |  |  |
| macOS®                                                                                      | 10.13– 10.15 (solamente 64-bit)                                                                                                    |  |  |  |
| Linux®                                                                                      | Ubuntu® 16.04.3 LTS (solamente 64-bit)<br>FedoraTM 27 (solamente 64-bit)                                                                                   |  |  |  |
| Requisitos específicos para tableta/Netbook/2-en-1                                          |                                                                                                    |  |  |  |
| iOS®                                                                                        | 12.4, 13.1 - 13.5                                                                                                    |  |  |  |
| Chromebook <sup>™</sup> notebook                                                            | Chrome OS <sup>™</sup> 74-83                                                                                                    |  |  |  |
| Tabletas/netbooks/2-en-1<br>con Windows®                                                    | Windows® 10 (32-bit y 64-bit) <sup>c</sup>                                                                                                    |  |  |  |

<sup>a</sup> El texto a voz en navegadores funciona parcialmente.

<sup>b</sup> A medida que se lanzan nuevos sistemas operativos y versiones de navegador, eMetric actualizará los lineamientos para la tecnología siguiendo las pruebas exitosas de compatibilidad.

° No funciona con Windows 10 S